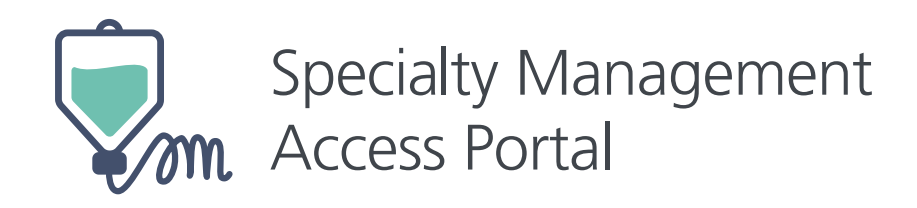

# **USER ACCESS MANUAL**

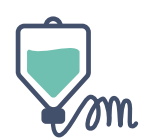

### WELCOME AND INTRODUCTION

OptumRx is providing this user manual for contracted providers which use the Specialty Medication Access Portal (SMAP) for the submission of claims for medications which are administered within a medical treatment in compliance with the Agreement. The portal is not intended for the submission of associated medical supplies or services associated with the medical treatment with which the medication was utilized (for current clients of OptumRx with coverage for medications allowing medical Providers to use this portal does not include the additional service and supplies utilized with administration).

This user manual should be used by personnel from contracted medical Providers to assist in the submission of medication claims, however is not the only mechanism by which a Provider may submit a claim transaction. Use of the Specialty Medication Access Portal (SMAP) is allowing for a Provider to submit key elements required of a claim transaction for the purpose of assessment of coverage and payment of these claims. Submission of a claim is ultimately the responsibility of the Provider.

Note: Names of users, patients, providers etc. within this manual are intended for demonstration purposes and do not represent details of individuals.

### **WEBSITE AND LINK**

The Specialty Management Access Portal (SMAP) is contained with the Link portal which is a self-service website with a number of portals for use by health care providers. The portal includes a number of accessible tools for healthcare professionals and their office staff, however for the purpose of this manual and the submission of specialty medications by contract medical Providers will be limited to the use of SMAP.

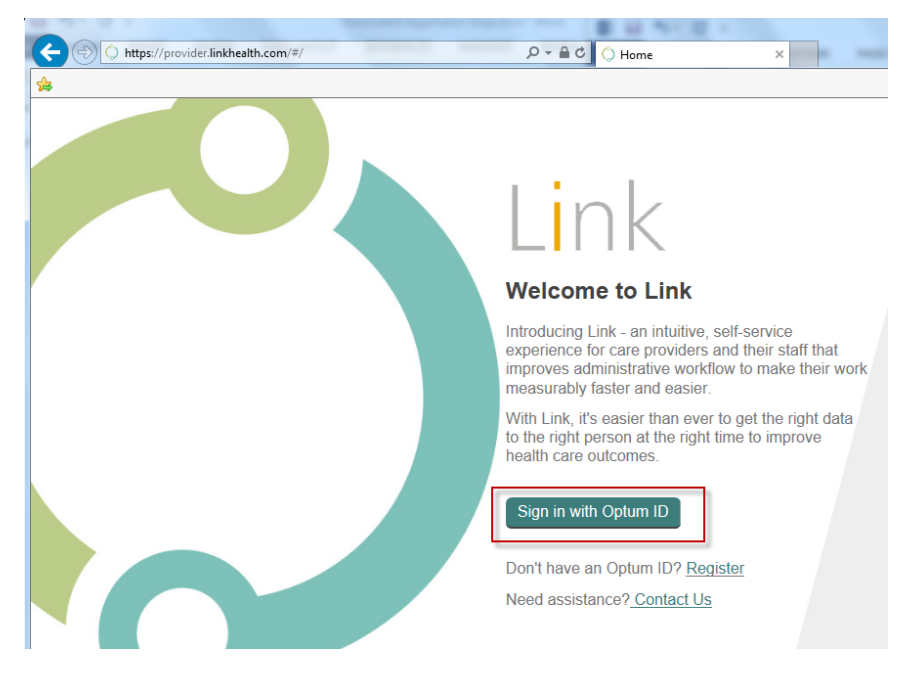

Accessing Link may be found at the website: <u>https://provider.linkhealth.com/#/</u>

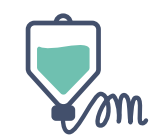

### **ENROLLMENT AND USAGE REQUIREMENT**

| + () https://provider.linkhealth.com/#/ | P ← ≜ C ◯ Home ×                                                                                                    |
|-----------------------------------------|----------------------------------------------------------------------------------------------------|
| <b>*</b>                                |                                                                                                    |
|                                         | Link                                                                                                    |
|                                         | Welcome to Link                                                                                                    |
|                                         | Introducing Link - an intuitive, self-service<br>experience for care providers and their staff that<br>improves administrative workflow to make their work<br>measurably faster and easier. |
|                                         | With Link, it's easier than ever to get the right data<br>to the right person at the right time to improve<br>health care outcomes.                                                         |
|                                         | Sign in with Optum ID                                                                                                    |
|                                         | Don't have an Optum ID <mark>P Register</mark><br>Need assistance? <u>Contact Us</u>                                                                                                    |

If you are not already a user of Link or were not provided an Optum ID then use the Register link to complete the registration process

See additional details in the Enrollment and Registration section. Once an Optum ID and password have been created, the user can then sign in with the newly created Optum ID.

The user can enter in their Optum ID and password to gain access to the Link Marketplace. -Each user must register an Optum ID to Link Marketplace for each location they will be working out of by clicking the Register option and then fill in the Required fields. Users can use the same email address for multiple Optum IDs (if the user works out of more than one location that will need SMAP access) <u>but will require</u> one OptumID per location.

| < |                                                                                                    |
|---|----------------------------------------------------------------------------------------------------|
|   |                                                                                                    |
|   | Create an Ontum ID                                                                                                    |
|   |                                                                                                    |
|   | An Optum ID securely manages your account so that you can use one Optum ID and password<br>to size in to all interacted applications |
|   | io signi ni o an megrateo appicationa.                                                                                               |
|   | (i) Already have an Optum ID? Sign in now                                                                                            |
|   |                                                                                                    |
|   | Profile Information                                                                                                    |
|   | First name                                                                                                    |
|   |                                                                                                    |
|   | Last name                                                                                                    |
|   |                                                                                                    |
|   |                                                                                                    |
|   | Sign In Information                                                                                                    |
|   | Your email address                                                                                                    |
|   |                                                                                                    |
|   | Create Optum ID                                                                                                    |
|   | V Van Onter Disput land                                                                                                    |
|   | 6 to 50 characters                                                                                                    |
|   | At least one letter                                                                                                    |
|   | No spaces                                                                                                    |
|   | No letters with accents                                                                                                    |
|   | None of these symbols % + * & [ \ ] * ' (   ) <> # ,/ ; ( ) : * = ~                                                                  |
|   | Create password                                                                                                    |
|   |                                                                                                    |
|   | rour password must nave:                                                                                                    |
|   | At least 1 upper case letter                                                                                                    |
|   | At least 1 lowercase letter                                                                                                    |
|   | At least 1 number                                                                                                    |
|   | No spaces and no & symbol                                                                                                    |
|   | Type password again                                                                                                    |
|   |                                                                                                    |
|   | Security Questions and Answers                                                                                                    |
|   | Security question 1                                                                                                    |
|   | Select                                                                                                    |
|   | Security answer 1                                                                                                    |
|   | <b>*</b>                                                                                                    |
|   | Repurtly quadian 1                                                                                                    |
|   | aeuuriky yueenun z                                                                                                    |

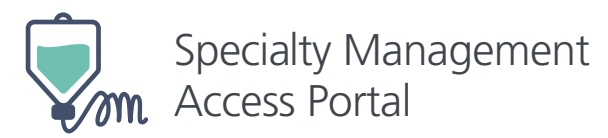

### SPECIALTY MANAGEMENT ACCESS PORTAL (SMAP) DOWNLOAD FROM MARKETPLACE

During the first use of the Link Marketplace it is required to search and download the link or tile associated with the portal. User should click Link Marketplace in the left-hand menu and then search for "Specialty Management". User can click the Specialty Management Access Portal icon once found

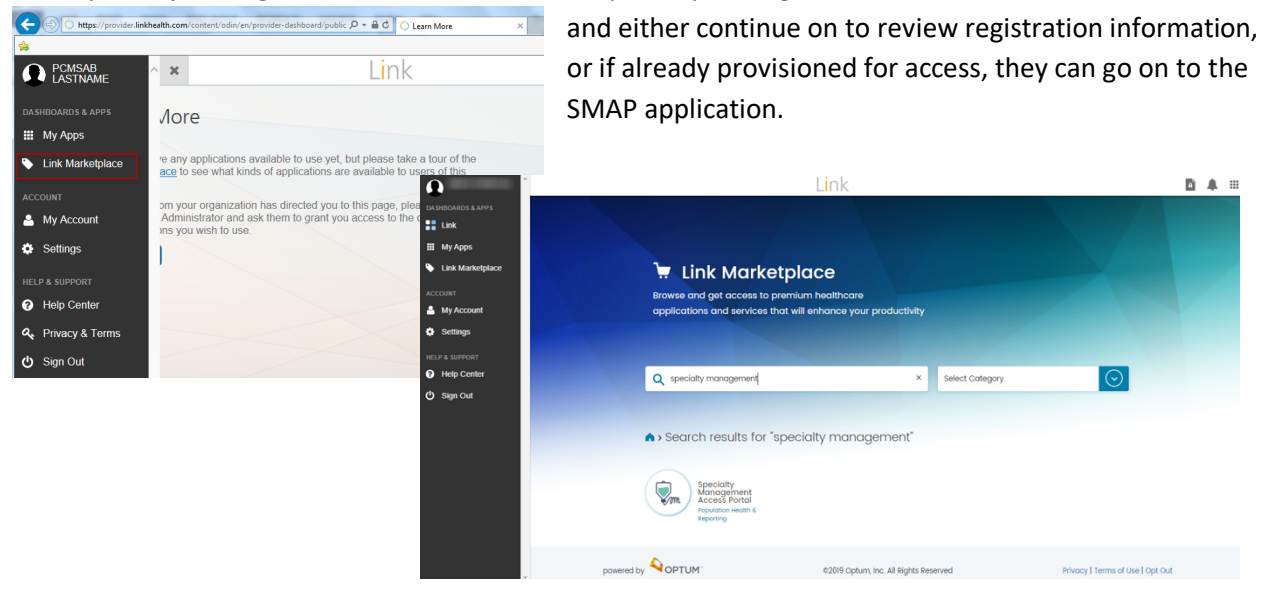

Your Optum ID may already be linked by Optum to the SMAP system. If this is the case you will see the

| (a) // https://provider.linkhealth.com/a | apps/myapps/ 🔎 🖷 🖒 🍯 My Apps x 🖞                                                                                                    |       | following displayed   |
|------------------------------------------|----------------------------------------------------------------------------------------------------|-------|-----------------------|
| File Edit View Favorites Tools Help      |                                                                                                    |       |                       |
| 🚖 🗃 Local ○ Stage ○ PROD @ ADR-PCMS      | 🗓 RaLink-Shared Docs 🕼 RaLink - SP 🕘 UX-UI 😰 Ralink - GitHub 🔯 Splunk 🕘 SScope-ESB 🧱 SScope-PCMS 📀 Dytrace Web 🔤 ServiceNow 🚍 ServiceNow (2) 🔟 Secure 🛥 Rally 📨 PPMO 🔾 Webex |       | SMAP link which can   |
| 💽 Rajath Shekhar 🛛 🔺 🗙                   | Link                                                                                                    | 🖻 🌲 🗉 |                       |
| DASHBOARDS & APPS                        | No. Amag                                                                                                    |       | be found by selecting |
| Link                                     | My Apps                                                                                                    |       | "NAV Apps" from the   |
| III My Apps                              | Type here to search                                                                                                    |       | wy Apps nomine        |
| Link Marketplace                         | 1 apps                                                                                                    |       | Menu.                 |
| ACCOUNT                                  | ♀ Specialty Management Access ★ Portal                                                                                                    |       |                       |
| 🐣 My Account                             | With the Specialty Management<br>Access Portal. contracted medical                                                                                                    |       |                       |
| 🔅 Settings                               | providers can submit medication<br>clamore                                                                                                    |       |                       |
| HELP & SUPPORT                           |                                                                                                    |       |                       |
| Help Center                              |                                                                                                    |       |                       |
| ப் Sign Out                              |                                                                                                    |       |                       |

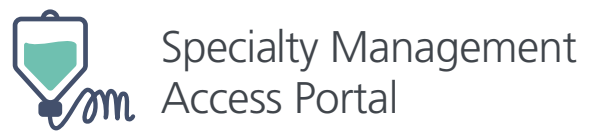

If your Optum ID has not been linked to the SMAP system you will need to register for access to that tile or system on your marketplace. Select the "Register Now" button and instructions will be displayed. Completing registration way

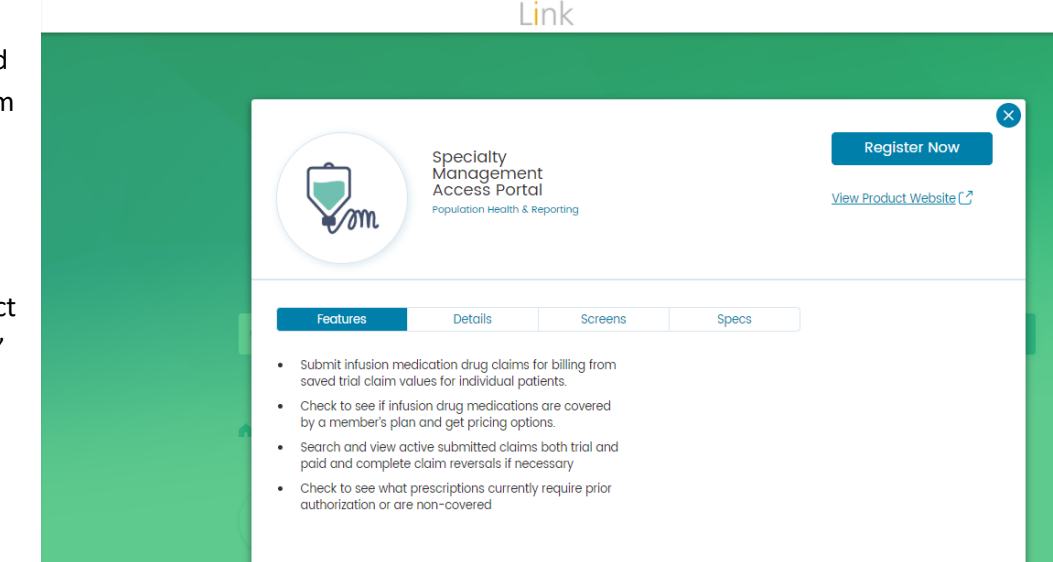

require a call to our service desk for Link Marketplace. Once registration is completed, you will see the SMAP icon under their Apps in Link Marketplace (see above).

### **PORTAL MAIN PAGE**

The SMAP main page displays the four main components available for the user:

**Check Medication** 

**Coverage** – this application allows the user to submit a trial claim to evaluate coverage of both the patient and the medication; it will provide details on required prior authorization and upon successful trial completion details as to the

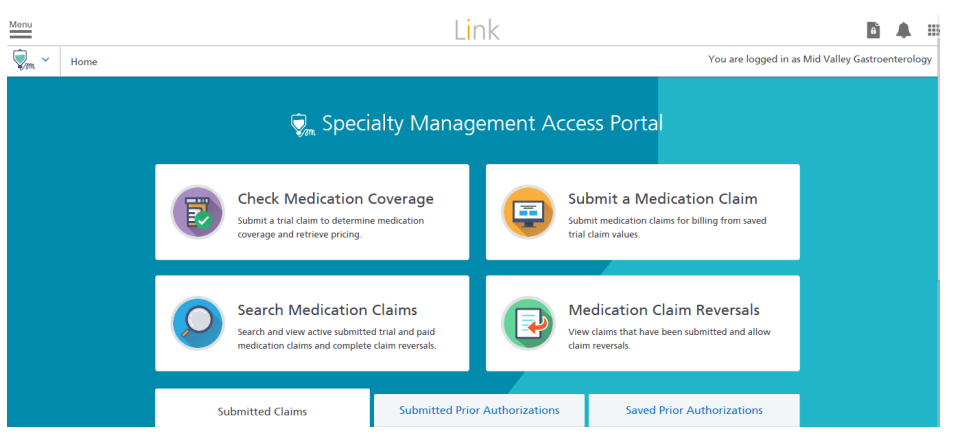

financial responses reflective of a future paid claim - patient cost share, provider payment, etc.

**Search Medication Claims** – this application allows the user to search claims for a specific patient. The patient demographics, insurance information, claim history, and prior authorization history can be found in this section. Submitting a paid or reversed claim can be done from this section because the patient's claim history is listed in this section.

**Submit a Medication Claim** – this application allows the user to submit a real claim for billing from previously saved trial claims. The user can bookmark a frequently used trial claim, change trial claim details, or delete a trial claim all together. Once a user selects a trial claim from the list, a real claim can be submitted for payment. This section lists all the saved trial claims for the infusion facility.

**Medication Claim Reversals** – this application allows the user to submit a claim reversal for previously submitted real claims. A paid claim can be reversed up to 180 days from the claim submittal date. This section lists all the paid claims for the infusion facility that can be reversed.

The SMAP main page also displays tabs with past Submitted Claims, Submitted Prior Authorizations, and Prior Authorizations in Progress. The Submitted Claims tab will display all the paid and reversed claims that have been submitted by the infusion facility. It will allow the user to search all the claims based on a date range, the claim status, or keyword search. The Submitted Prior Authorizations tab will display all the electronic prior authorizations that have been submitted by the infusion facility. It will allow the infusion facility. It will display all the electronic prior authorizations that have been submitted by the infusion facility. It will display the patient name, the drug name, the prior authorization case ID, the date it was created, and the status of the prior authorization. The Prior Authorizations in Progress tab will display all the electronic prior authorizations that have been saved by the infusion facility so they can be continued at a later time. It will display patient name, the drug name, the case ID, and the time remaining before the electronic prior authorization will expire.

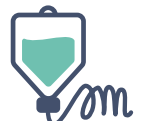

# **Check Medication Coverage**

|   | 👽 Specialty Management Access Portal |                                                                                                    |  |         |                                                                                                    |  |
|---|--------------------------------------|----------------------------------------------------------------------------------------------------|--|---------|----------------------------------------------------------------------------------------------------|--|
|   | 2                                    | Check Medication Coverage<br>Submit a trial claim to determine medication<br>coverage and retrieve pricing.                    |  | <b></b> | Submit a Medication Claim<br>Submit medication claims for billing from saved<br>trial claim values. |  |
|   |                                      |                                                                                                    |  |         |                                                                                                    |  |
| 6 | 0                                    | Search Medication Claims<br>Search and view active submitted trial and paid<br>medication claims and complete claim reversals. |  | P       | Medication Claim Reversals<br>View claims that have been submitted and allow<br>claim reversals.    |  |

### **SEARCHING FOR A PATIENT/PATIENT**

| Menu                                          | Link                                      |
|-----------------------------------------------|-------------------------------------------|
| Wember Search                                 | You are logged in as Duane Reede Pharmacy |
|                                               |                                           |
| Search for a Member                           |                                           |
| Enter the required fields to select a member. |                                           |
|                                               |                                           |
| SELECT A MEMBER                               | Recent Searches Saved Searches            |
| Per neta requires annes oursentse molases.    |                                           |
| Member Last Name                              | Member First Name (optional)              |
| Fowler                                        |                                           |
|                                               |                                           |
| Date of Birth (mm/dd/yyyy) ZIP Code           | Member ID (optional)                      |
|                                               |                                           |
|                                               |                                           |
|                                               |                                           |
|                                               | Back Search                               |
|                                               |                                           |

medication of these medical treatments are payable on the pharmacy benefit and therefore should be submitted through the SMAP. (Please refer to details provided directly by OptumRx and/or by a health plan as to which plans are currently using this program.) The portal will require the user to enter at least the first 2 characters of the last name, full date of birth, and full zip code of the specific patient to perform the patient search. The portal will return only the specific patient which matches all those variables and will display the patient's eligibility.

This section is used to begin the process of searching for a patient to evaluate coverage. This portal is only intended for use with the provision of medication administered during the provision of a medical service. Additionally, there are only specific plans and therefore patients for which coverage of the

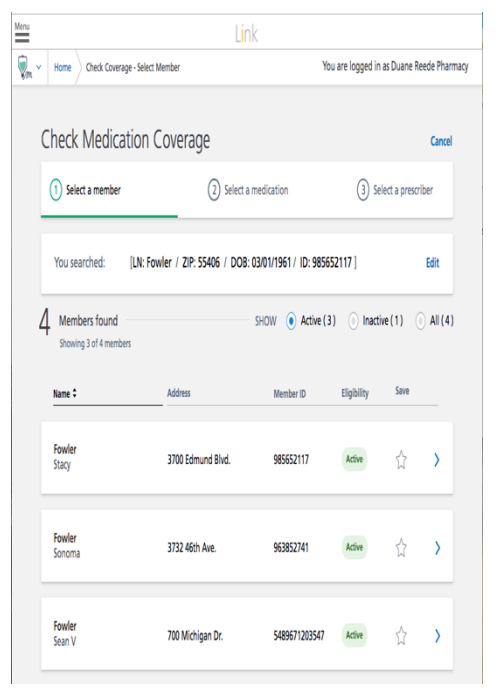

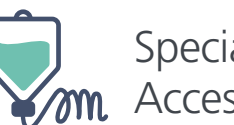

### **SELECTION OF THE MEDICATION AND PRESCRIBER**

To begin the process of medication selection, the user will enter the medication, dosage, quantity, days supply, ingredient cost claimed, and the usual & customary information.

**Medication Name or NDC** – The user will be able to select the medication by medication name or by specific NDC. The brand or generic medication name can be searched.

**Medication Strength** – Once a medication is selected, then the user can select the medication strength from a drop-down list.

**Medication Quantity** – The quantity dispensed must reflect the exact metric decimal quantity, without rounding representative of the package, such as a vial or each (e.g. using 5 -10 ml vials entered as 5.) The portal displays help text which will calculate and display the total being submitted.

Medication Days' Supply – The days supply should accurately reflect the documented utilization and quantity dispensed as a therapeutic duration (e.g. mediation provided in a single dosage/treatment yet therapeutic duration entry is 28 days).

**Ingredient Cost Claimed** – this value would represent the Ingredient Cost amount that should apply to the product/claim. (Note: for plans with a lesser of logic this amount will drive decision on payment when the amount entered is less than the contracted rate.)

U&C – this value would represent the Usual and Customary amount that should apply to the claim, which is the amount that your facility would charge for this medication to a cash-paying consumer.

| (Note: for plans with<br>a lesser of logic this<br>amount will drive                    | STEP 2 OF 3: MEDICATIO                                                          | N REQUEST INFO | ORMATIOI                   | N Recent Medications   Saved Medication                                                    | ons |
|-----------------------------------------------------------------------------------------|---------------------------------------------------------------------------------|----------------|----------------------------|--------------------------------------------------------------------------------------------|-----|
| decision on payment<br>when the amount<br>entered is less than<br>the contracted rate.) | Contracted Network Provider:<br>Medication Name or NDC<br>ACTEMRA (TOCILIZUMAB) | GOOD SAMARITAN | HOSPITAL<br>Medication     | NJ 200/10ML, 10 ML Vial(s)                                                                 | 7   |
|                                                                                         | Quantity 1 Ingredient Cost Claimed (Submitted Charge/Billed Amount)             | Days Supply    | U&C- Usual<br>(Submitted C | Based on quantity entered, 10 ML will be submitted.<br>& Customary<br>Consumer Cash Price) |     |

**OPTUM**RX<sup>®</sup> The information contained in this document is proprietary and confidential to OptumRx. 2019\_10

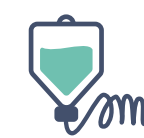

You are logged in as Duane Reede Pharmac

### **SELECTION OF THE PRESCRIBER**

To begin the process of selection of the prescriber, the user prescrib is entere name, p select th

| e user can search by the prescriber NPI or by<br>rescriber name. Once the NPI or prescriber name | Check Medication Coverage                                               |  |  |  |
|--------------------------------------------------------------------------------------------------|-------------------------------------------------------------------------|--|--|--|
| entered, a list of prescribers are displayed by                                                  | Select a member Select a medication 3 Select a prescriber               |  |  |  |
| ame, primary address, and NPI. The user will                                                     | Search by NPI Search by Prescriber Name                                 |  |  |  |
| lect the appropriate prescriber from the list.                                                   | Last Name First Name (optional)                                         |  |  |  |
|                                                                                                  | Hartsfield                                                              |  |  |  |
|                                                                                                  | City (optional) State Select                                            |  |  |  |
|                                                                                                  | Cancel Clear Search                                                     |  |  |  |
| Link                                                                                             | 2 Prescribers found. Click to add.<br>Showing 2 of 2 prescribers        |  |  |  |
| Select a member Select a medication (3) Select a prescriber                                      | Name Primary Address NPI                                                |  |  |  |
| Search by NPI Search by Prescriber Name                                                          | Hartsfield 7500 East Grant 9513574568                                   |  |  |  |
| Cancel Citar Sawch                                                                               | Hartsfield 1408 Oak Dr<br>Deborah A. Minneapolis, MN 55402 3578526541 > |  |  |  |

**\_** 

Once the user selects the prescriber, then the trial claim will process. If the medication requires a prior authorization, the "Initiate PA" link will appear which will allow the user to start the electronic PA process (ePA). The ePA process is a four-part transaction (further explained in the next section).

- 1. The question sets will be displayed to the user.
- 2. The answered questions will be sent to the prior authorization system.
- 3. The questions will be reviewed by the prior authorization team.
- 4. The approval or denial will be sent back to the portal.

If the prior authorization is approved, then the user can re-execute the trial which should result in a paid trial claim. The user can then either save the trial details for real claim submittal later or they can submit the claim for payment.

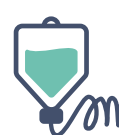

# Specialty Management **m** Access Portal

### **PROCESSING OF A PRIOR AUTHORIZATION (PA)**

After the user selects the prescriber and a trial claim is processed, if the medication requires a prior authorization, the "Initiate PA" link will appear which will allow the user to start the electronic PA process (ePA). You may initially see a pop-up box indicating that the system is Verifying Information and Submitting the PA request form. It may also detail out if PA evaluation questions are being retrieved from the OptumRx Prior Authorization System (PAS).

The ePA process is a four-part transaction.

1. The questions will initially be displayed to the user after the user is alerted of the timeline in which the system allows for your office to complete the process of answering all questions (this is typically 3 days).

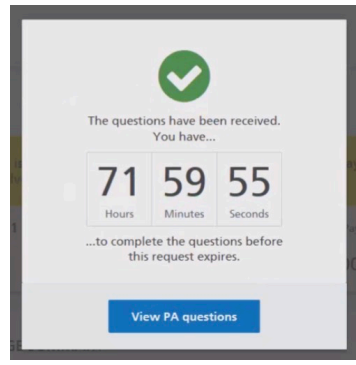

|                                                                                                    | Link                                                                                                    |
|----------------------------------------------------------------------------------------------------|----------------------------------------------------------------------------------------------------|
| e user selects the prescriber and a trial                                                                                                    | Win V Home Check Coverage - Select Member Select Medication Summary You are logged in as Duane Reede Pharmacy                                                                                                    |
| processed, if the medication requires a                                                                                                    | Medication Coverage Results<br>Member: Stacy M. Fowler                                                                                                    |
| thorization, the "Initiate PA" link will                                                                                                    | Contracted Network Provider: Duane Reeds Pharmacy                                                                                                    |
| which will allow the user to start the                                                                                                    | PRICING FOR ACTEMRA Save Trial Details                                                                                                    |
| ic PA process (ePA). You may initially                                                                                                    | Date of Service: 04/01/2019 Quantity Entered: 2 Days Supply: 1                                                                                                    |
| p-up box indicating that the system is                                                                                                    | Prior authorization is required on this medication. Provider Patient Pay                                                                                                    |
| g Information and Submitting the PA                                                                                                    | Actemra Inj 200/10ML, 10ML Vial(s) A PA required Amount Due Amount<br>Quantity Calculated: 20 ML \$125.50 \$70.00                                                                                                    |
| form. It may also detail out if PA                                                                                                    | MEDICATION COVERAGE SUMMARY                                                                                                    |
| on questions are being retrieved from                                                                                                    | Member Information                                                                                                    |
| umRx Prior Authorization System (PAS).                                                                                                    | Name         Member ID         Date of Birth         Phone         Gender           Stacy M. Fowler         985652117         03/01/1961         651-221-0000         Female                                                                                                    |
| process is a four-part transaction.                                                                                                    | Address BinPCNUGroup 3700 Edmund Blvd., Minneapolis, MN 55406 011552/ILDR/p14964 Medication Information                                                                                                    |
| The questions will initially be displayed                                                                                                    | Medication Name         Product ID         Date of Service           Actemra Inj 200/10ML 10ML Vial(s)         13811-0681-30         06/01/2019                                                                                                    |
| to the user after the user is alerted of                                                                                                    | Quantity Entered         Quantity Calculated         Days of Supply           2         20ML         1                                                                                                    |
| the timeline in which the system allows                                                                                                    | Contracted Network Provider Contracted Network Provider Address Duane Reede Pharmacy 5678 Checkers Blvd, Minneapolis, MN 55414                                                                                                    |
| for your office to complete the process                                                                                                    | Billing Information                                                                                                    |
| of answering all questions (this is                                                                                                    | Approved Claim Ingredient Cost Provider Amount Due \$225.51 \$125.00                                                                                                    |
| typically 3 days).                                                                                                    | Approved Professional Fee Patient Pay Amount<br>\$2.00 \$70.00                                                                                                    |
| The questions have been received.<br>You have<br>71 59 55<br>Hours Minutes Seconds<br>to complete the questions before<br>this request expires. | Creck and/order indication for data intended     Jeach for and/order intended     Jeach for and/order intended      Prices are estimates. Prices on the medication/bitted may vary depending on the days of supply, directions for are of the menufacturery prices at this time and at the formulary for more information.  Medication that are listed as preferred alternatives may not be covered by the member's benefits plan. Please refer to the member's covered medications list (De 2017 Optum, Inc. All rights reserved   Privacy Policy   Terms of Use   Contact Us      heck Coverage: Select Member > Select Medication > Select Prescriber > Summary > ePA Questions     You are logged in     retrly that formulary lowering, thering exception, cost reduction and/or pre-benefit determination in advance of next calendar/plan year review will not be     considered ***Please note: We do not accept formulary lowering, timing exception, cost reduction and/or pre-benefit determination in advance of next calendar/plan year     determination review request using this method of submission. While OptumRy Priva Authorization department strives to review and respond to your request     in a timely manner, and index pre-benefit determination in advance of next calendar/plan year     determination review request using this method of submission. While OptumRy Priva Authorization department strives to review and respond to your request     in timely manner, any indication, expressed or implied, or formulary lowering, toring there and or pre-benefit determination in advance of next calendar/plan year |
| The system will prompt the user to                                                                                                    | in a sume your mammer, any mutation, expressed or implied, for formany tomering, tering exception, cost reduction and/or prevention determination in a source<br>of next calendar/plan year review shall not be considered as valid. If you feel that not reviewing for formulary lowering, tering exception, cost reduction<br>review and/or pre-benefit in advance of next calendar/plan year determination could serioday/jeopardize the life or health of your patient's<br>seriew and/or pre-benefit in advance of next calendar/plan year determination could serioday/jeopardize the life or health of your patient's                                                                                                    |
| acknowledge if there are any                                                                                                    | ability to regain maximum function, please contact us at 1-800-711-4555, instead of using this method of submission.                                                                                                    |
| expectations of the plan such as use                                                                                                    |                                                                                                    |
| of the system for formulary lowering                                                                                                    | I do not acknowledge                                                                                                    |
| which is prohibited by the plan. The                                                                                                    | are request 0.72 bour(d) until request expires Save for later                                                                                                    |
| system will also require the user to                                                                                                    |                                                                                                    |
| confirm if the prior authorization waiting p                                                                                                    | period could jeopardize the                                                                                                    |
| patient's health and well-being. After thes                                                                                                    | se two preliminary                                                                                                    |
| administrative questions the PA qualificati                                                                                                    | ion questions will begin to                                                                                                    |
| appear allowing you time to review and an                                                                                                    | nswer each question.                                                                                                    |
| Answering each question with true and acc                                                                                                    | curate representations of Questions received.                                                                                                    |

This process may take up to 3 minute

 $\textbf{OPTUM} RX^{^{*}} \text{ The information contained in this document is proprietary and confidential to OptumRx. 2019_10}$ 

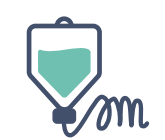

Specialty Management M Access Portal

patient care and charted notes is important. Additionally, you will have the opportunity to upload any relevant documents. Once all questions are complete. You may Save for Later at anytime allowing you the opportunity to come back and complete

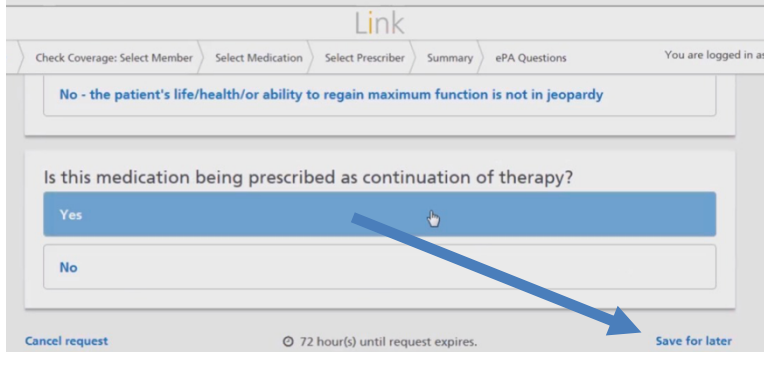

the prior authorization at a later time.

- The answered questions will be sent to the prior authorization system at which time you will see a pop-up box which states "Your answers are being submitted."
- 3. The questions will be reviewed by the prior authorization system and if the system to determine if an immediate authorization is warranted or if the authorization request needs to be reviewed by the Prior Authorization team.

| Your answers are being submitted. This process may take up to 1 minute. | ee |
|-------------------------------------------------------------------------|----|
| Return to PCMS homepage                                                 |    |

4. The approval or denial will be sent back to the portal, however you do not need to wait on this screen and may resume other tasks. The details of the Prior Authorization may always be reviewed at a future time.

If the prior authorization is approved, then the user can re-execute the trial which should result in a paid trial claim.

The user can then either save the trial details for real claim submittal later or they can submit the claim for payment.

Figure is a demonstration of a claim that is considered "payable" which means that patient eligibility, drug coverage, and PA (prior authorization) have been established and provides the details regarding the payment details which would be provided if/when the claim is converted to a billed claim (i.e. after the "Submit Claim" button is used to submit the claim for payment). This detail is for the point in time when the trial claim was submitted and subject to change, therefore a trial claim would need to be submitted to confirm detail on same date of service

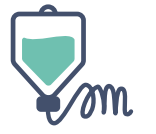

Specialty Management Access Portal

|                         |                                                                                                    | LIIK                                                                 |                                              |                                                        |                                                                      |
|-------------------------|----------------------------------------------------------------------------------------------------|----------------------------------------------------------------------|----------------------------------------------|--------------------------------------------------------|----------------------------------------------------------------------|
| ~                       | Home Check Coverage - Select Mem                                                                                                    | ber Select Medication                                                | Summary                                      | You are logg                                           | ed in as Duane Reede Pha                                             |
| M<br>Men                | ledication Coverage Re<br>mber: Stacy M. Fowler<br>htracted Network Provider: Duane Reede Pharn                                                       | esults<br><sub>nacy</sub>                                            |                                              |                                                        |                                                                      |
|                         | PRICING FOR ACTEMRA                                                                                                    |                                                                      | Dat                                          | e of Last Trial:<br>06/02/2019                         | Re-execute Trial                                                     |
|                         | Date of Service: 06/01/2019 Quantity Ente                                                                                                    | red: 2 Days Supply: 1                                                | Change                                       |                                                        |                                                                      |
|                         | ✓ The claim is payable.                                                                                                    |                                                                      |                                              |                                                        |                                                                      |
|                         | Actemra Inj 200/10ML, 10ML Vial(s)<br>Quantity Calculated: 20 ML                                                                                      | Provide<br>Amoun<br>\$12                                             | r<br>t Due<br><b>5.50</b>                    | Patient Pay<br>Amount<br><b>\$70.00</b>                | Submit Claim                                                         |
|                         | MEDICATION COVERAGE SUMM                                                                                                    | ARY                                                                  |                                              |                                                        |                                                                      |
|                         | Member Information                                                                                                    |                                                                      |                                              |                                                        |                                                                      |
|                         | Name Member<br>Stacy M. Fowler 985652<br>Address                                                                                                    | ID Date (<br>117 03/01<br>Bin/PC                                     | of Birth<br>I <b>/1961</b><br>CN/Group       | Phone<br>651-221-0000                                  | Gender<br>Female                                                     |
|                         | Medication Information                                                                                                    | N 55406 0115                                                         | 52/ILDK/p14964                               | 4                                                      |                                                                      |
|                         | Medication Name<br>Actemra Inj 200/10ML,10ML Vial(s)<br>Quantity Entered Quantity<br>2 20ML                                                           | Produ<br>1381<br>Calculated Days o<br>1                              | ct ID<br>1-0681-30<br>of Supply              | Date of Se<br>06/01/201                                | rvice<br>9                                                           |
|                         | Contracted Network Provider Duane Reede Pharmacy                                                                                                    | Contra<br>5678                                                       | acted Network P<br>Checkers Blvd,            | rovider Address<br>Minneapolis, MN                     | 55414                                                                |
|                         | Billing Information                                                                                                    |                                                                      |                                              |                                                        |                                                                      |
|                         | Approved Claim Ingredient Cost<br>\$225.51                                                                                                    | Provid<br>\$125.                                                     | ler Amount Due<br>.00                        |                                                        |                                                                      |
|                         | Approved Professional Fee<br>\$2.00                                                                                                    | Patier<br><b>\$70</b> .0                                             | nt Pay Amount<br>I <b>0</b>                  |                                                        |                                                                      |
|                         |                                                                                                    | Check another medicat                                                | tion for this me                             | ember Search                                           | for another member                                                   |
| Price:<br>time<br>(form | es are estimates. Prices on the medication(s) listed may<br>e of the transaction. Please note: Not all manufacturers<br>mulary) for more information. | vary depending on the days of su<br>for specified medications may be | pply, directions for<br>priced with this too | use or the manufacturer.<br>ol. Please refer to the me | s' prices at this time and at the<br>mber's covered medications list |
| Medi<br>form            | lications that are listed as preferred alternatives may n<br>mulary) to determine coverage.                                                           | ot be covered by the member's be                                     | nefits plan. Please r                        | refer to the member's co                               | vered medications list                                               |
|                         |                                                                                                    |                                                                      | _                                            | _                                                      |                                                                      |

**OPTUM** $Rx^{\circ}$  The information contained in this document is proprietary and confidential to OptumRx. 2019\_10

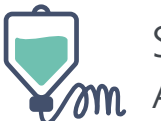

# **Search Medication Claims**

| 👽 Specialty Management Access Portal |                                                                                                    |   |                                                                                                    |  |  |
|--------------------------------------|----------------------------------------------------------------------------------------------------|---|----------------------------------------------------------------------------------------------------|--|--|
| F                                    | Check Medication Coverage<br>Submit a trial claim to determine medication<br>coverage and retrieve pricing.                    | Ţ | Submit a Medication Claim<br>Submit medication claims for billing from saved<br>trial claim values. |  |  |
| Q                                    | Search Medication Claims<br>Search and view active submitted trial and paid<br>medication claims and complete claim reversals. | P | Medication Claim Reversals<br>View claims that have been submitted and allow<br>claim reversals.    |  |  |

The Search Medication Claims tab is where the user can search for claims by patient name. The user will find the patient by entering the at least the first 2 characters of the patients' last name, full date of birth, and full zip code. The patient will then be selected from the list provided in the search.

| Search for a Member<br>Enter the required fields to select a member. |                                  |                                            |                    |                 |                  |           |
|----------------------------------------------------------------------|----------------------------------|--------------------------------------------|--------------------|-----------------|------------------|-----------|
| SEARCH BY:                                                           | Recent Searches   Saved Searches |                                            |                    |                 |                  |           |
| Member Last Name                                                     | Member First Name (optional)     | r a Member<br>I fields to select a member. |                    |                 |                  |           |
| Date of Birth (mm/dd/yyyy) ZIP Code                                  | Member ID (optional)             | d: [ LN: TEST1412 / D                      | OB: 01/05/1982 / Z | (IP: 92614 ]    |                  | Edit      |
|                                                                      | Back Search                      | found                                      | Show:              | • Active (7)    | O Inactive ( 0 ) | O All (7) |
|                                                                      | Name 🔺                           | Address                                    | Member ID          | Group ID        | Eligibility      | Save      |
|                                                                      | Test1412<br>Auto                 | 2300 MAIN STREET                           | AUT2939216         | 071019700450045 | 5 Active         | ☆ >       |

Once the patient is selected, the page will display all the patient's demographics, insurance information, claim status for every claim that has been submitted for that patient, prior authorization history for that patient, and any prior authorizations that are in progress for that patient.

| Date of Birth<br>01/05/1982 | Gender<br>Male | Phone Number                           | Address<br>2300 Main Street<br>Irvine, CA 92614 |                                        |
|-----------------------------|----------------|----------------------------------------|-------------------------------------------------|----------------------------------------|
| INSURANCE I                 | INFORMA        | TION                                   |                                                 | € Refresh eligibility status           |
| Policy Status               |                | Dates Eligible<br>01/01/2010 - Current |                                                 | Last Updated<br>08/16/2019 @00:39 a.m. |
| Member ID<br>AUT2939216     |                | Group ID<br>071019700450045            | Relationship<br>Cardholder                      | Person Code<br>001                     |

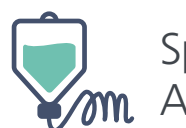

### The user will be able to do the following on this page:

 Submit a paid claim from any saved trial claims; if the trial claim was not exectuted recnently re-executing the trial claim may be required. If a shows "Trial" or if you are in the PA History and have an "Approved" claim then you may re-execute the trial. (See also – Submit a Medication Claim section.)

| -IaIIII Status           | have been submitted for this nationt  |            |                          | View all claims |
|--------------------------|---------------------------------------|------------|--------------------------|-----------------|
| clow are the claims that | have been sublimited for this patient |            |                          |                 |
| Date range: Last 30      | days 🗸 Status: All St                 | atuses 🗸   |                          | Search          |
| Medication               | Prescriber                            | Date       | User                     | Status          |
| Actemra Inj<br>200/10ML  | Hartsfield, MD<br>Brady               | 06/10/2019 | <b>Peterson</b><br>Paul  | Trial           |
| Entyvio Inj<br>200/10ML  | Melfi, MD<br>Jennifer                 | 06/10/2019 | <b>McCray</b><br>Paulina | Reversed        |
| Ocrevus Inj<br>400/20ML  | Hartsfield, MD<br>Brady               | 06/09/2019 | Smythe<br>George         | Paid            |

- 2. Reverse a claim from any paid claim. This should only be done if the claim was submitted in error and once completed cannot be undone. There are reminders that will display that this is a step that cannot be reversed.
- Review any prior authorizations that have been submitted for this patient; and re-execute traial claims when needed, or process the claim for payment.
- Resume the process or resubmit any prior authorizations for this patient for those in process. The amount of remaining time will display for this action.

| Prie                                     | or Authorization History                         |                          | Prior Au               | thorizations in Prog | rress    |
|------------------------------------------|--------------------------------------------------|--------------------------|------------------------|----------------------|----------|
| Prior Authoriz<br>Below are the prior at | ation History<br>uthorization requests that have | been submitted for this  | patient.               |                      |          |
| VIEW Last 30 da                          | ays 🗸                                            |                          |                        |                      |          |
| Drug name                                | Prescriber                                       | Case ID                  | Start Date             | End Date             | Status   |
| Actemra Inj<br>200/10ML                  | Hartsfield, MD<br>Brady                          | PA-00611242              | 05/26/2019             | 11/26/2019           | Approved |
| Entyvio Inj<br>200/10ML                  | Hartsfield, MD<br>Brady                          | PA-00745874              | 04/14/2019             | 09/14/2019           | Denied   |
| Orencia Inj<br>200/10ML                  | Melfi, MD<br>Jennifer                            | PA-27542115              | 4/14/2019              |                      | Pending  |
| Pric                                     | or Authorizations History                        |                          | Prior A                | Authorizations in Pr | ogress   |
| Prior Authoriz<br>Select a saved prior a | ations in Progress                               | vork, or resubmit an exp | ired prior authorizati | on request.          |          |

| Drug Name                 | Prescriber              | Case ID     | Time Remaining |          |
|---------------------------|-------------------------|-------------|----------------|----------|
| Entyvio Inj<br>200/10ML   | Hartsfield, MD<br>Brady | PA-00456703 | 17 hrs 09 mins | Resume   |
| Inflectra Inj<br>80MG/4ML | Hartsfield, MD<br>Brady | PA-00394399 | Expired        | Resubmit |

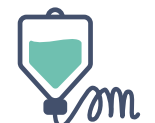

# **Submit a Medication Claim**

|   | 🗑 Specialty Manag                                                                                                    | ement Access Portal                                                                                 |
|---|----------------------------------------------------------------------------------------------------|----------------------------------------------------------------------------------------------------|
| F | Check Medication Coverage<br>Submit a trial claim to determine medication<br>coverage and retrieve pricing.                    | Submit a Medication Claim<br>Submit medication claims for billing from saved<br>trial claim values. |
| Q | Search Medication Claims<br>Search and view active submitted trial and paid<br>medication claims and complete claim reversals. | Medication Claim Reversals<br>View claims that have been submitted and allow<br>claim reversals.    |

This section will be utilized if a user created a saved trial claim previously. This allows the user to submit the real claim for payment without having to check the medication coverage again. Users will be able to see all the saved trial claims for every patient that have been submitted for that facility in this section.

The user will be able to do the following on this page:

- 1. Select a particular saved trial claim so it can be submitted for payment
- 2. Bookmark a saved trial claim to use for a separate claim submission in the future
- 3. Change the saved trial details if needed
- 4. Delete the saved trial claim

| Saved Trial Claims                            |                                |            |                          | Bookmarked Claims |       |
|-----------------------------------------------|--------------------------------|------------|--------------------------|-------------------|-------|
| Date Range: Last 30 days                      |                                |            | Search                   |                   |       |
| Member Medication                             | Prescriber                     | Date       | User                     |                   |       |
| Test1726ACTEMRA INJ 80MG/4ML,Auto4 ML Vial(s) | <b>Black</b><br>Alexander      | 09/10/2019 | <b>Mudiraj</b><br>Naveen | Actions           | ×     |
| Test580ENTYVIO INJ 300MG, 1 EAAutoVial(s)     | <b>Tester</b><br>Emily         | 09/09/2019 | <b>Govardhan</b><br>P    |                   | kmark |
| Test1412ACTEMRA INJ 80MG/4ML,Auto4 ML Vial(s) | <mark>Bidabadi</mark><br>Bobak | 09/06/2019 | <b>Tiffiny</b><br>L      | i Dele            | ige   |

**OPTUM** $Rx^{\circ}$  The information contained in this document is proprietary and confidential to OptumRx. 2019\_10

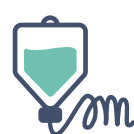

Specialty Management Access Portal

Once a user selects a record from this page, it will lead the user to the previously processed trial claim. The user will then verify date of service, quantity and days supply fields on this page.

| PRIC                | CING FOR A K Submit                                                                   | <b>ig:</b> You must re-execute<br>ting a claim. | the trial before                                                | Date of Last 1<br>06/01/2 | irial:<br>2019            | Re-execute Trial               |  |
|---------------------|---------------------------------------------------------------------------------------|-------------------------------------------------|-----------------------------------------------------------------|---------------------------|---------------------------|--------------------------------|--|
| Date                | of Service: 06/01/2019 Qua                                                            | ntity Entered: 2 Days Si                        | upply: 1 Change                                                 |                           |                           |                                |  |
| ~                   | The claim is payable.                                                                 |                                                 |                                                                 |                           |                           |                                |  |
| <b>Acte</b><br>Quan | emra Inj 200/10ML, 10MI<br>tity Calculated: 20 ML                                     | - Vial(s)                                       | Provider<br>Amount Due<br>\$125.50                              | Patient Pa<br>Amount      | ,<br>00                   | Submit Claim                   |  |
| MEI                 | DICATION COVERAGE                                                                     | SUMMARY                                         |                                                                 |                           |                           |                                |  |
| Mer                 | nber Information                                                                      |                                                 |                                                                 |                           |                           |                                |  |
|                     | <sup>Vame</sup><br>Stacy M. Fowler<br><sup>Address</sup><br>3700 Edmund Blvd., Minnea | Member ID<br>985652117<br>polis, MN 55406       | Date of Birth<br>03/01/1961<br>Bin/PCN/Group<br>011552/ILDR/p14 | Phone<br>651-22<br>1964   | 1-0000                    | Gender<br>Female               |  |
| Med                 | lication Information                                                                  |                                                 |                                                                 |                           |                           |                                |  |
| ,                   | Vedication Name<br>Actemra Inj 200/10ML,10ML                                          | .Vial(s)                                        | Product ID<br>13811-0681-30                                     |                           | Date of Ser<br>06/01/2019 | vice<br>9                      |  |
| 1                   | Quantity Entered                                                                      | Quantity Calculated<br>20ML                     | Days of Supply<br>1                                             |                           |                           |                                |  |
| l                   | Contracted Network Provider<br>Duane Reede Pharmacy                                   |                                                 | Contracted Networ<br>5678 Checkers Bl                           | k Provider Ac             | idress<br>polis, MN 5     | 5414                           |  |
| Billi               | ng Information                                                                        |                                                 |                                                                 |                           |                           |                                |  |
|                     | Approved Claim Ingredient Cos<br>\$225.51                                             |                                                 | Provider Amount D<br>\$125.00                                   | lue                       |                           |                                |  |
| 1                   | Approved Professional Fee<br>52.00                                                    |                                                 | Patient Pay Amoun<br>\$70.00                                    | ıt                        |                           |                                |  |
|                     |                                                                                       | Check anoth                                     | er medication for this                                          | member                    | Search                    | for another member             |  |
|                     | alantan Balan ayaka madaataa (                                                        | listed may use depending on                     | the days of runnin directions                                   | for use or the n          | 1anufacturers'            | prices at this time and at the |  |

Before submitting a claim for payment, the user will be required to re-execute the trial to make sure the patient's coverage hasn't changed. If the user tries to submit the claim before re-executing the trial, an error message will display instructing the user to re-execute the trial first.

Once the Submit Claim button has been clicked, the user will be asked to verify the date of service and then they can continue with the claim submission.

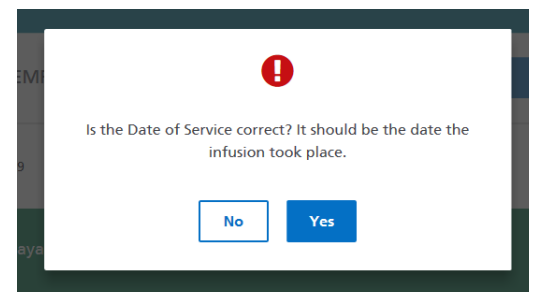

Verification that the claim has been submitted will then display.

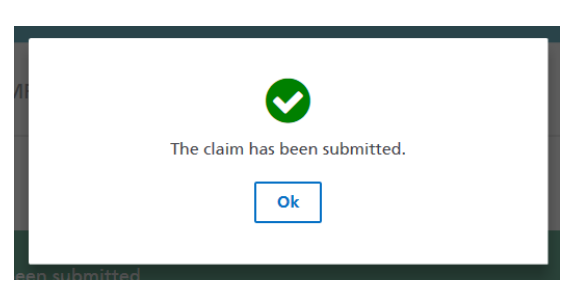

The user can then either be finished with the claim submission or they can reverse the claim if they have made a mistake.

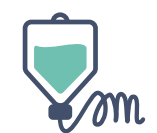

## **Medication Claim Reversals**

|   | ӯ Specialty Manag                                                                                                    | jement Access Portal                                                                                |
|---|----------------------------------------------------------------------------------------------------|----------------------------------------------------------------------------------------------------|
| E | Check Medication Coverage<br>Submit a trial claim to determine medication<br>coverage and retrieve pricing.                    | Submit a Medication Claim<br>Submit medication claims for billing from saved<br>trial claim values. |
| Q | Search Medication Claims<br>Search and view active submitted trial and paid<br>medication claims and complete claim reversals. | Medication Claim Reversals<br>View claims that have been submitted and allow<br>claim reversals.    |

This section allows the user to reverse a previously paid claim. They can select a paid claim from a list of all the paid claims that have been submitted for that infusion facility. They can search the paid claims by date range or by any keyword.

Once the user selects a record to reverse, they will be routed to the Paid Claim Results page.

#### Medication Claim Reversals

Click on a claim below to view its details. Narrow your results by using the filter or search options. Paid claims can be reversed up to 180 days from the date that it was submitted.

| All | Paid Claims      | 5                                   |                          |            |                       |  |
|-----|------------------|-------------------------------------|--------------------------|------------|-----------------------|--|
| C   | Date Range: Last | 30 days                             |                          | Search     |                       |  |
|     | Member           | Medication                          | Prescriber               | Date       | User                  |  |
|     | Test1412<br>Auto | ORENCIA INJ 250MG, 1 EA Vial(s)     | <b>Bidabadi</b><br>Bobak | 09/09/2019 | Tiffiny<br>L          |  |
|     | Test580<br>Auto  | ACTEMRA INJ 200/10ML, 10 ML Vial(s) | Bidabadi<br>Bobak        | 08/30/2019 | <b>Hari</b><br>Anoosh |  |

 $\checkmark$ 

Ok

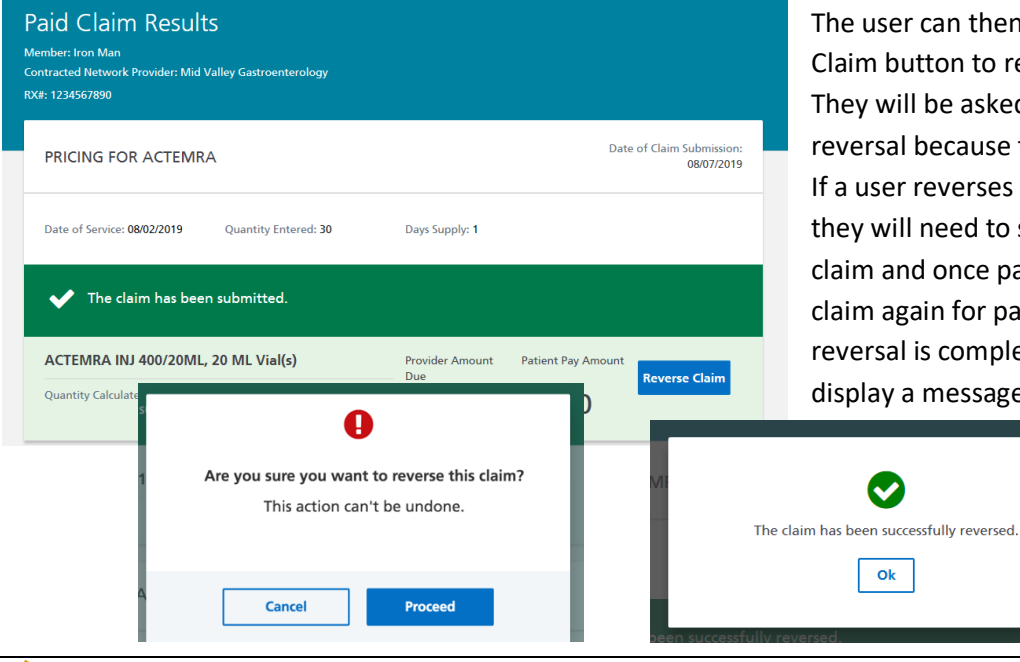

The user can then click the Reverse Claim button to reverse the claim. They will be asked to confirm the reversal because the action is final. If a user reverses a claim in error, they will need to submit a new trial claim and once payable submit the claim again for payment. Once the reversal is complete, the system will display a message.

 $\mathbf{OPTUMRX}^{*}$  The information contained in this document is proprietary and confidential to OptumRx. 2019\_10

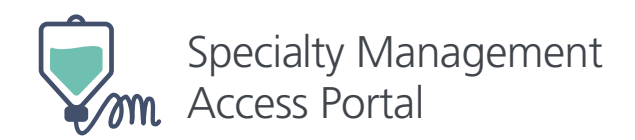

### **CONTACT INFORMATION**

Optum ID and Specialty Management Access Portal questions should be directed to:

### 1-877-237-5299

Optum ID Specialty Medical Providers network questions should be directed to:

### 1-855-349-1375

| Optum Pharma                                                                                                    | acy Help Desk                                                                 | Optum Support Help Desk                                             | Link Support Help Desk                                                                      |
|----------------------------------------------------------------------------------------------------|-------------------------------------------------------------------------------|---------------------------------------------------------------------|---------------------------------------------------------------------------------------------|
| For questions related<br>authorizations and pl<br>submission through t<br>Management Access<br>OptumRx Pharmacy F | to prior<br>harmacy claim<br>he Specialty<br>Portal contact the<br>Help Desk. | For Optum ID questions, please contact the Optum Support Help Desk. | For questions related to Link, pleas<br>contact the Link Support Help Desk                  |
| <b>&amp;</b> 1-800-797-9791                                                                                       |                                                                               | € 855-819-5909<br>⊠ OptumSupport@optum.com                          | <ul> <li>€ 855-349-1375</li> <li>➢ LinkSupport@optum.com</li> </ul>                         |
| Link and Optu                                                                                                    | m Pharmacy Help D                                                             | esk Information                                                     |                                                                                             |
| Monday - Friday<br>Saturday<br>Sunday                                                                             | 6:00 a.m 10:00 p.m.<br>6:00 a.m 6:00 p.m.<br>9:00 a.m 6:00 p.m.               | New Year's Day     Martin Luther King, Jr. Day     Memorial Day     | <ul> <li>Thanksgiving Day</li> <li>Day after Thanksgiving</li> <li>Christmas Day</li> </ul> |

**OPTUM**RX<sup>®</sup> The information contained in this document is proprietary and confidential to OptumRx. 2019\_10